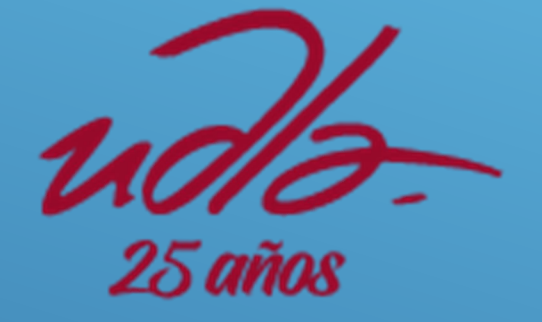

## GUÍA DE USO "MY CAMPUS PRINT"

UNIVERSIDAD DE LAS AMÉRICAS

## I. MY CAMPUS PRINT

a. Verificar que se encuentre conectado a la red UDLA-WIFI.

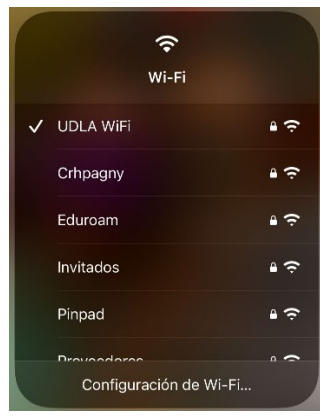

b. Ingresar al portal de My campus Print.

http://mycampusprint.udla.edu.ec

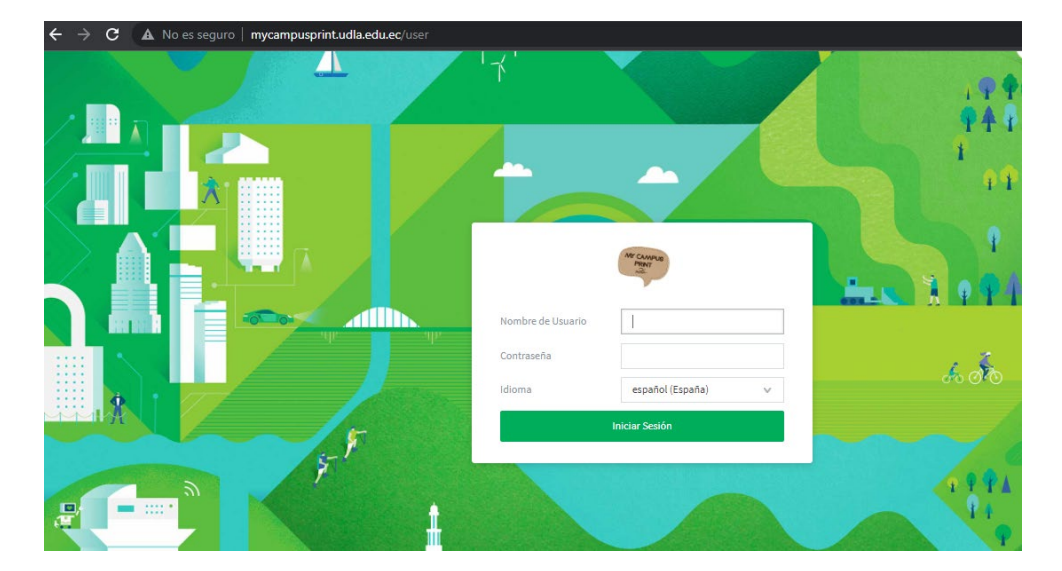

En el portal se debe ingresar el usuario y contraseña de office 365.

- a. Dentro de la plataforma, podremos encontrar las siguientes opciones en el menú a la izquierda.
  - > Resumen.
  - Historial de transacciones.
  - > Trabajos de impresión recientes.
  - > Trabajos pendientes de liberación.
  - Impresión Web.

| PaperCutMF                                |            |                               |                   |                     |                                |                       |
|-------------------------------------------|------------|-------------------------------|-------------------|---------------------|--------------------------------|-----------------------|
| Régution<br>Historial de<br>Transacciones | Resumen    |                               |                   |                     |                                |                       |
| Trabajos de Impresión                     | SALDO      | (3)                           | TRABAJOS IMPRESOS | 6                   | PÁGINAS                        |                       |
| Trabajos Pendientes de<br>Liberación      | \$1,40     |                               | 773               |                     | 1.948                          |                       |
| Impresión Web                             | Actividad  |                               |                   | Impacto             | Ambiental                      |                       |
|                                           |            | Historia de saldo para carlo: | s.rodriguez       | 222                 | é da ua árbal                  |                       |
|                                           | EUR1,40    |                               |                   | _ 2,3 %             | o de un arboi                  |                       |
|                                           | EUR1,30    |                               |                   | ( 834               | ra de CO2                      |                       |
|                                           | EUR1,20    |                               |                   | 1) 0,0 1            | ig de coz                      |                       |
|                                           | EUR1,10    |                               |                   | / Fouri             | vale a tanar ancondida una bam | ailla da 6000 duranta |
|                                           | EUR1,00    |                               |                   | 7 Luur<br>522.2 hor | vale a tener encendida una bom | Jilla de dow durante  |
|                                           | EUR0,90    |                               |                   | 323,3 1101          | as                             |                       |
|                                           | EURO,80    |                               |                   |                     |                                | Desde 15-ago-2016     |
|                                           | 27 EURO.70 |                               |                   |                     |                                |                       |
|                                           | EURO SO    |                               |                   |                     | Panel Medioambient             | al                    |
|                                           | EURO 40    |                               |                   |                     |                                |                       |
|                                           | EURO 30    |                               |                   |                     |                                |                       |
|                                           | EUR0.20    |                               |                   |                     |                                |                       |
|                                           | EUP0.10    |                               |                   |                     |                                |                       |

- b. Para poder enviar trabajos a imprimir, se debe escoger la opción "Impresión web", en la pestaña que se muestra, se debe seguir los siguientes pasos:
  - Seleccionamos la opción enviar un trabajo.

| Impresion Web                                                                                               |                                                                               |                                                                                               |                                              |                    |                         |
|----------------------------------------------------------------------------------------------------|-------------------------------------------------------------------------------|-----------------------------------------------------------------------------------------------|----------------------------------------------|--------------------|-------------------------|
| Impresión Web (Web Print) es un servici<br>servicio: Microsoft Word, Microsoft Exce<br>Enviar un trabajo >> | io que permite la impresión de docur<br>I, Microsoft PowerPoint, PDF, XPS. Pa | mentos desde dispositivos sin necesidad de i<br>ıra imprimir un documento, haga clic en el bo | nstalar los controladores de<br>otón debajo. | impresión. Formato | os permitidos para este |
| HORA EN QUE SE ENVIÓ                                                                                        | IMPRESORA                                                                     | NOMBRE DEL DOCUMENTO                                                                          | PÁGINAS                                      | COSTO              | ESTADO                  |
|                                                                                                    |                                                                               |                                                                                               |                                              |                    |                         |
|                                                                                                    |                                                                               | Sin trabajos activos                                                                          |                                              |                    |                         |

Se selecciona la impresora a la que se desea enviar a imprimir y se da clic en el botón 2. Opciones de impresión y selección de cuenta.

| eleccione una impresora:                                             |                                         |
|----------------------------------------------------------------------|-----------------------------------------|
| NOMBRE DE LA IMPRESORA 🕈                                             | UBICACIÓN/DEPARTAMENTO                  |
| snprt02\IMPRESORA A3 B/N (virtual)                                   | Impresora Escala a Grises               |
| snprt02\IMPRESORA A3 COLOR (virtual)                                 | Impresora Color                         |
| snprt02\IMPRESORA A3 COLOR DOBLE LADO (virtual)                      | Impresora Color                         |
| snprt02\IMPRESORA A3 DOBLE LADO B/N (virtual)                        | Impresora Escala a Grises               |
| <ul> <li>snprt02\IMPRESORA A4 B/N (recomendada) (virtual)</li> </ul> | Impresora Escala a Grises (RECOMENDADA) |
| snprt02\JMPRESORA A4 COLOR (virtual)                                 | Impresora Color                         |
| snprt02\IMPRESORA A4 COLOR DOBLE LADO (virtual)                      | Impresora Color                         |
| snprt02\IMPRESORA A4 DOBLE LADO B/N (virtual)                        | Impresora Escala a Grises               |
|                                                                      |                                         |

A continuación, se debe verificar el número de copias que deseamos del documento a imprimir y se selecciona la opción "Subir documento"

| Impresión Web               |                       | Limpresora 2.0pciones 1.5clin |
|-----------------------------|-----------------------|-------------------------------|
| Opciones                    | Copias<br>1           |                               |
| < 1. Selección de Impresora | 3. Subir documento >> |                               |

En la pestaña que se habilita se puede cargar el archivo o arrastrar el documento que se desea imprimir. A continuación, se da clic en subir y completar.

| Impresión Web                                 |                                                                                                    |                 | L Impresora | 2. Opciones | 3. Subir |
|-----------------------------------------------|----------------------------------------------------------------------------------------------------|-----------------|-------------|-------------|----------|
| Selecciona un documento para subir e imprimir | Arrastre los archivos aqui<br>Arrastre los archivos aqui<br>Cargar desde el ordenador<br>Microsoft Excel Marr, da, kda, kdan, kda, kdan, kda, kda<br>Microsoft Excel Alam, kda, kdan, kdan, kda, kdan, kda, kda, kda, kda, kda, kda, kda, kda |                 |             |             |          |
| <2. Opciones de Impresión                     | Subir y Completar >>                                                                                                    | $\triangleleft$ |             |             |          |

## > Inmediatamente, se visualizará el trabajo que se envió a imprimir.

| I        | mpre                  | esión Web                                                            |                                                                                                    |                                                                             |                        |               |                                   |
|----------|-----------------------|----------------------------------------------------------------------|----------------------------------------------------------------------------------------------------|-----------------------------------------------------------------------------|------------------------|---------------|-----------------------------------|
| lm<br>se | npresión<br>rvicio: M | n Web (Web Print) es un servicio<br>Microsoft Word, Microsoft Excel, | que permite la impresión de documentos desde dis;<br>Microsoft PowerPoint, PDF, XPS. Para imprimir un do | positivos sin necesidad de instalar l<br>cumento, haga clic en el botón deb | os controlador<br>ajo. | es de impresi | ón. Formatos permitidos para este |
|          | Enviar un             | n trabajo >>                                                         |                                                                                                    |                                                                             |                        |               |                                   |
|          |                       | HORA EN QUE SE ENVIÓ                                                 | IMPRESORA                                                                                                | NOMBRE DEL DOCUMENTO                                                        | PÁGINAS                | COSTO         | ESTADO                            |
|          | 3                     | 11-oct-2021 9:27:40                                                  | snprt02\IMPRESORA A4 B/N (recomendada)                                                                   | Panel - Genial.ly.pdf                                                       |                        |               | Interpretando el trabajo          |

c. Una vez que el archivo se encuentre en la cola de impresión virtual, se podrá acercar con su carnet a las impresoras de uso común ubicadas en los siguientes puntos.

| Campus         | Piso   | Ubicación             | Uso   |
|----------------|--------|-----------------------|-------|
| Granados       | Piso 3 | Pasillo central       | Común |
| UDLAPark Oeste | S-4    | Espacio abierto       | Común |
| UDLAPark Oeste | S-2    | Espacio abierto       | Común |
| UDLAPark Oeste | PB     | Coordinaciones varias | Común |
| UDLAPark Este  | PB     | Espacio abierto       | Común |
| UDLAPark Este  | Piso 1 | Espacio abierto       | Común |
| UDLAPark Este  | Piso 3 | Espacio abierto       | Común |
| UDLAPark Este  | Piso 5 | Espacio abierto       | Común |
| Colón          | PB     | Clínica Odontológica  | Común |

## II. RECARGA DE SALDO DE IMPRESIÓN.

Para la recarga de saldo en su carnet, la Universidad de las Américas cuenta con 2 puntos de recarga.

Sede Granados.

Con su credencial se debe acercar al centro de copiado ubicado en el piso 2 / Ala Norte.

Sede Udlapark.

Con su credencial se puede dirigir al Espacio Abierto ubicado en Udlapark Este Piso 2. En este punto usted encontrara una máquina de auto – recarga.

Deslice su carnet por la tarjetera que se encuentra ubicada junto a la máquina de recarga.

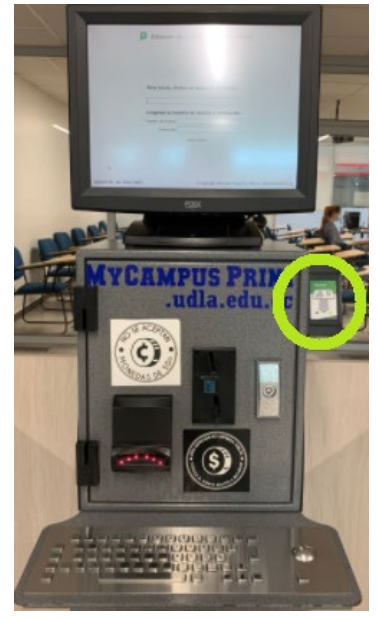

- Una vez que aparezca su usuario y contraseña podrá realizar la recarga de su saldo automáticamente.
- > La máquina recibe monedas a partir de 0,50cntvs nacionales y no entrega vuelto.
- > La maquina registrara el valor que ingreso y se detallara el saldo actual del carnet.

| station de Liberation ne impresion                                                                                                    |
|----------------------------------------------------------------------------------------------------|
| and the second second se |
| Insert notes or coins now                                                                                                    |
| Usuario: carlos.rodriguez                                                                                                    |
| Saldo Inicial: \$1,40                                                                                                    |
| Importe Agregado: \$0,00                                                                                                    |
| Saido Actual: \$1,40                                                                                                    |
| Terminado                                                                                                    |
|                                                                                                    |
|                                                                                                    |
|                                                                                                    |

Si tiene algún inconveniente o duda, contactese con soporte IT de la universidad, el correo institucional es <u>soporte@udla.edu.ec</u>